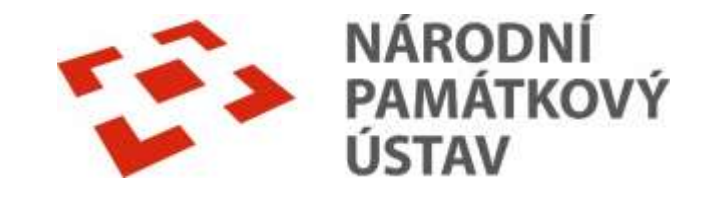

# **On-line katalog Carmen**

Návod na vyhledávání v on-line katalogu Národního památkového ústavu, územního odborného pracoviště v Brně

# Knihovna a studovna NPÚ, ÚOP v Brně

• Kontakty:

knihovna:<u>malanikova.jana@npu.cz</u> tel. č.: +420 542 536 174 studovna: <u>todorov.marek@npu.cz</u> tel. č.: +420 542 536 128

Webová adresa:

https://www.npu.cz/cs/uopbrno/sluzby/knihovna

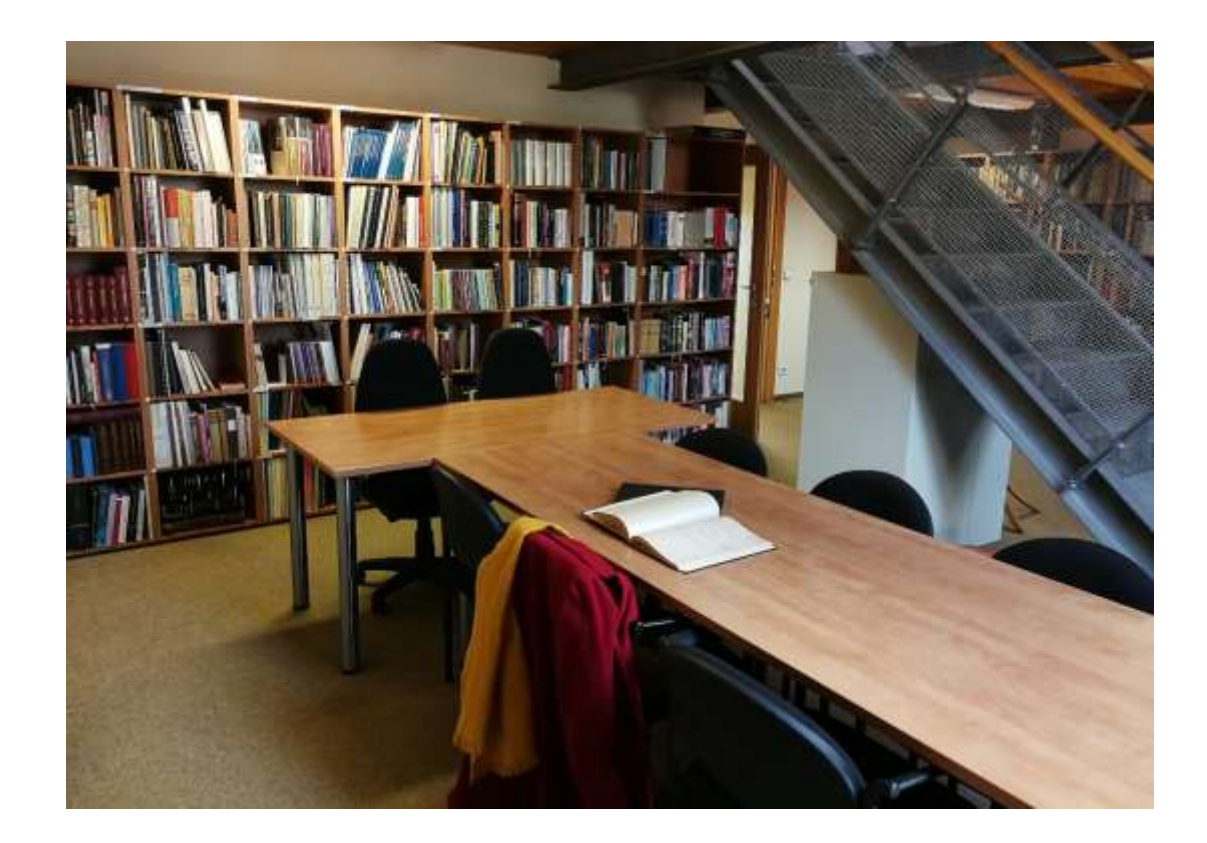

## Výpůjční řád knihovny

- Půjčování z knihovního fondu je bezplatné.
- Typy výpůjček: prezenční, absenční a trvalá.
- Trvalá výpůjčka je vhodná, pokud zaměstnanec NPÚ, ÚOP v Brně potřebuje mít knihu půjčenou déle jak 1 měsíc.
- Absenční výpůjčka externím badatelům je zakázána.
- Meziknihovní výpůjčka je možná jen v rámci poboček NPÚ.

# Do katalogu NPÚ, ÚOP v Brně přispívají:

- Knihovna a studovna NPÚ, ÚOP v Brně (monografie, periodika, články).
- Archiv map a plánů (stavebně-historické průzkumy, plány, mapy).
- Fotoarchiv
- Restaurátorské zprávy
- Více záložka Služby na internetových stránkách pracoviště NPÚ, ÚOP v Brně (viz níže)

## Další části NPÚ, ÚOP v Brně, které přispívají do Carmen

Archiv map a plánů

<u>https://www.npu.cz/cs/uop-brno/sluzby/archiv-map-a-planu</u>

**Fotoarchiv** 

<u>https://www.npu.cz/cs/uop-brno/sluzby/fotoarchiv</u>

Restaurátorské zprávy

<u>https://www.npu.cz/cs/uop-brno/sluzby/restauratorske-zpravy</u>

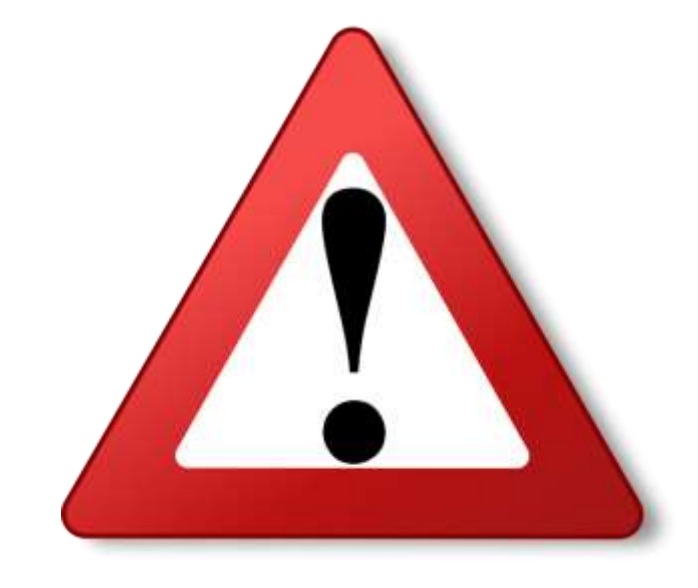

- Knihovní katalog Carmen funguje jako centrální katalog pro všechna dokumentační pracoviště NPÚ (knihovny, fotoarchivy a sbírky jiné dokumentace).
- V katalogu lze prohlížet kompletní evidenci ze všech pracovišť a nebo dle jednotlivých pracovišť.

## Co zde naleznu?

- Monografie, periodika, články
- Plánovou dokumentaci
- Průzkumy, posudky, zprávy
- Restaurátorské zprávy
- Fotografickou dokumentaci
- Ikonografickou dokumentaci
- Studentské práce
- Speciální dokumenty

## Přístup na hlavní stránku katalogu

<u>https://iispp.npu.cz/carmen/</u>

| Q Q   Vyhledávání   Vyhledávání   V Še   Název památky   Lokalita   Autor   Téma   ÚŠKP   Definiční bod (IDOB_PG)   Nakladatel   Edice   Rok vydání   Vyhledávání     Vyhledávání     Vyhledávání | Odborné knihovny a dokumentační fondy<br>Národní památkový ústav - online katalog<br>ústav                                                |                                                                                        |
|----------------------------------------------------------------------------------------------------|----------------------------------------------------------------------------------------------------|----------------------------------------------------------------------------------------|
| Novinky     Novinky     Novinky     Novinky     Novinky     Knihovny.cz     Souborný katalog naučné literatury     Souborný katalog ČR      Výhledávání     Výhledávání     Výhledávání     Všechny dokumenty      Hledát                                                                                                    | Q Q E                                                                                                    | C Další možnosti vyhledávání                                                           |
| Vyhledávání. Všechny dokumenty V Hledat                                                                                                    | Vše O Název O Název památky O Lokalita O Autor O Téma O ÚSKP O Definiční bod (IDOB_PG)     ONakladatel O Edice O Rok vydání O ISBN O ISSN | Novínky     Knihovny.cz     Souborný katalog naučné literatury     Souborný katalog ČR |
|                                                                                                    | Vyhledávání                                                                                                    | lledat                                                                                 |

## Vyhledávání v konkrétní knihovně

Po otevření on-line katalogu vstoupíme do centrálního katalogu pro všechny knihovny, pro výběr konkrétní knihovny si musíme vybrat v šedé liště **"KNIHOVNY"** a zvolit si **"ÚOP v Brně"** viz šipka.

|                               | Knihovny <del>-</del> Novinky Rej                                                             | istříky <del>▼</del>                            | 🕈 🕕 💄 Přihlášení 🗸                                                                                                    |
|-------------------------------|-----------------------------------------------------------------------------------------------|-------------------------------------------------|----------------------------------------------------------------------------------------------------|
| NÁRODNÍ<br>PAMÁTKOVÝ<br>ÚSTAV | Národní památkový ústav<br>Generální ředitelství<br>ÚOP v Praze<br>ÚOP středních Čech v Praze | z <b>umentační fondy</b><br>e katalog           |                                                                                                    |
| Q                             | ÚOP v Českých Budějovicích<br>ÚOP v Plzni<br>ÚOP v Lokti                                      |                                                 | Další možnosti vyhledávání                                                                                                |
| ● Vše ○ Název                 | ÚOP v Ústí nad Labem<br>ÚOP v Liberci<br>ÚOP v Josefově                                       | ○ Autor ○ Téma ○ ÚSKP ○ Definiční bod (IDOB_PG) | <ul> <li>Novinký</li> <li>Knihovny.cz</li> <li>Souborný katalog naučné literatury</li> <li>Souborný katalog ČR</li> </ul> |
| O Nakladatel O<br>Vyhledávání | ÚOP v Pardubicích<br>ÚOP v Telči<br>ÚOP v Brně                                                | O ISSN<br>Všechny dokumenty ✓ Hledat            | Nejhledanější                                                                                                    |
|                               | ÚOP v Kroměříži<br>ÚOP v Olomouci<br>ÚOP v Ostravě                                            | Další možnosti vyhledávání                      | "mramor"** "ročenka                                                                                                    |
|                               | NPÚ ÚPS na Sychrově<br>ÚPS v Českých Budějovicích<br>Knihovna MC MA v Brně                    |                                                 | bláhová, zdenka<br>sýpka brňany 5<br>brtnice+a+okolí České                                                                |

## Vyhledávání v konkrétní knihovně

| NÁRODNÍ<br>PAMÁTKOVÝ<br>ÚSTAV | Odborné knihovny a dokumentační fondy<br>ÚOP v Brně - online katalog                       |                            |
|-------------------------------|--------------------------------------------------------------------------------------------|----------------------------|
| Q<br>Vyhledávání              | O   E     Pokročilé   Kombinované                                                          |                            |
| O Vše ○ Ná                    | zev O Název památky O Lokalita O Autor O Téma O ÚSKP<br>O Edice O Rok vydání O ISBN O ISSN | O Definiční bod (IDOB_PG)  |
| Vyhledávání.                  |                                                                                            | Všechny dokumenty v Hledat |

https://iispp.npu.cz/carmen/library/brno/

## Vyhledávání v katalogu

V katalogu lze prostřednictvím:

- jednoduchého vyhledávání (autor, název, aj.) stačí zadat do vyhledávacího okénka,
- pokročilého vyhledávání,
- kombinovaného.

| QEVyhledáváníPokročiléKombinované                                                                                      | Pro zpřesnění výsledku<br>hledání si zde můžeme<br>vybrat požadovaný typ<br>dokumentu. |
|----------------------------------------------------------------------------------------------------|----------------------------------------------------------------------------------------|
| ● Vše ○ Název ○ Název památky ○ Lokalita ○ Autor ○ Téma ○ ÚSKP ○ De<br>○ Nakladatel ○ Edice ○ Rok vydání ○ ISBN ○ ISSN | efiniční bod (IDOB_PG)                                                                 |
| Vyhledávání                                                                                                    | Všechny dokumenty 🗸 Hledat                                                             |
|                                                                                                    | Další možnosti vyhledávání                                                             |

## Jednoduché vyhledávání

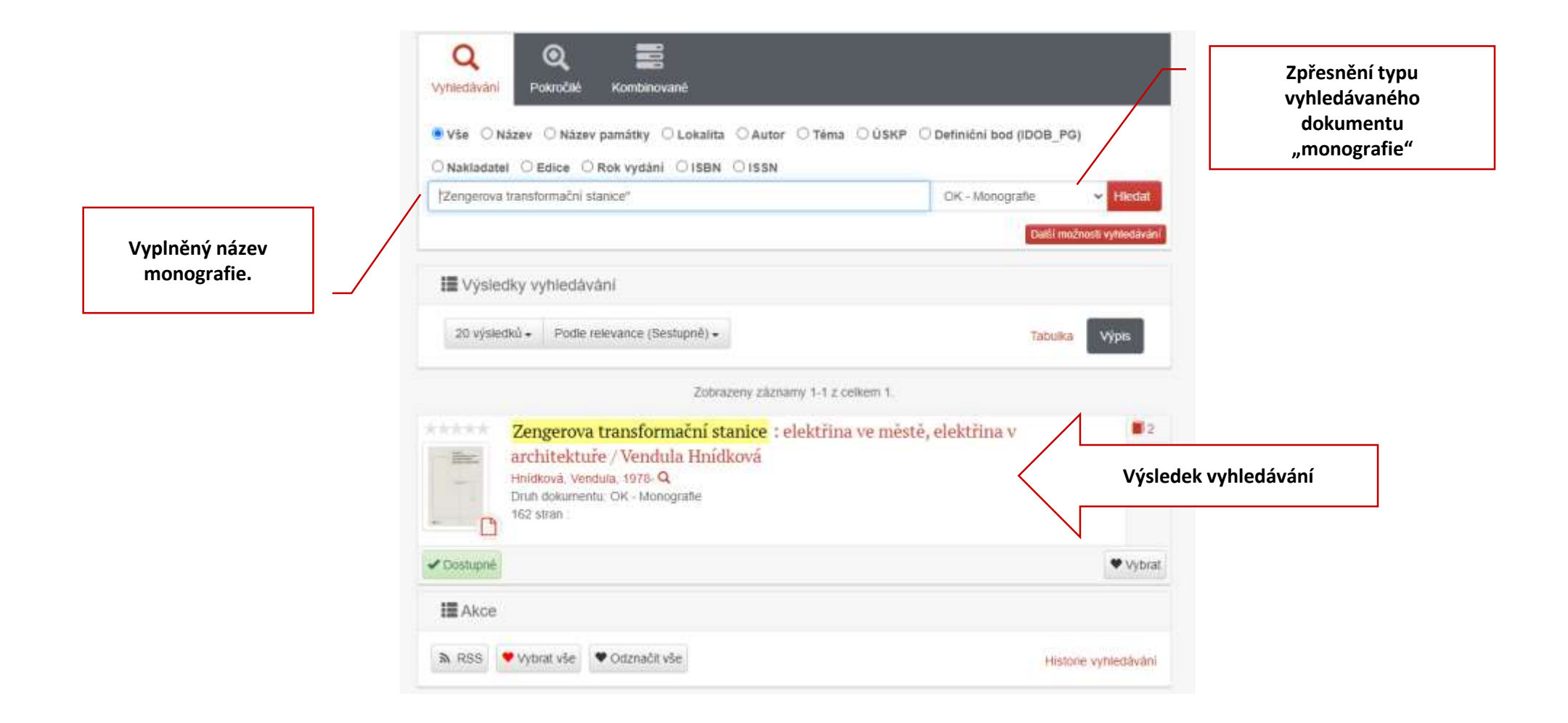

## Pokročilé vyhledávání

 Pokročilé vyhledávání je podobné jednoduchému vyhledávání, jen lze vyplnit více polí.

| Všechr    | y dokumenty | × |
|-----------|-------------|---|
| Název     | zengerova   |   |
| Autor     | hnidková    |   |
| Téma      | Têma        |   |
| Lokalita  | Lokalita    |   |
| Signatura | Signatura   |   |

## Kombinované vyhledávání

- Pokud máte složitější dotaz, můžete použít kombinované vyhledávání.
- V kombinovaném vyhledávání si můžeme volit libovolná pole podle roletek.

|            |   | OK - Monograß         |   |                | * |           |
|------------|---|-----------------------|---|----------------|---|-----------|
|            |   | Autoli                | ÷ | obsahuje slovo | * | hnidková  |
| а          | ٠ | Název                 | × | obsahuje slovo | ۷ | stanica   |
| a          | ٠ | Libovolné pole        | • | obsahuje slovo | ۷ | zengerova |
| a          | * | Čárový kód            | ¥ | rovno          | * |           |
| a          | * | Rok vydání            | × | obsahuje slovo | * |           |
| đ.         | ٠ | Żán                   | • | rovno          | v |           |
| <b>#</b> . | ٠ | Libovolné pole        | • | obsahuje slovo | * |           |
| a          | ~ | Datum vydání časopisu | ÷ | rovno          | ~ |           |

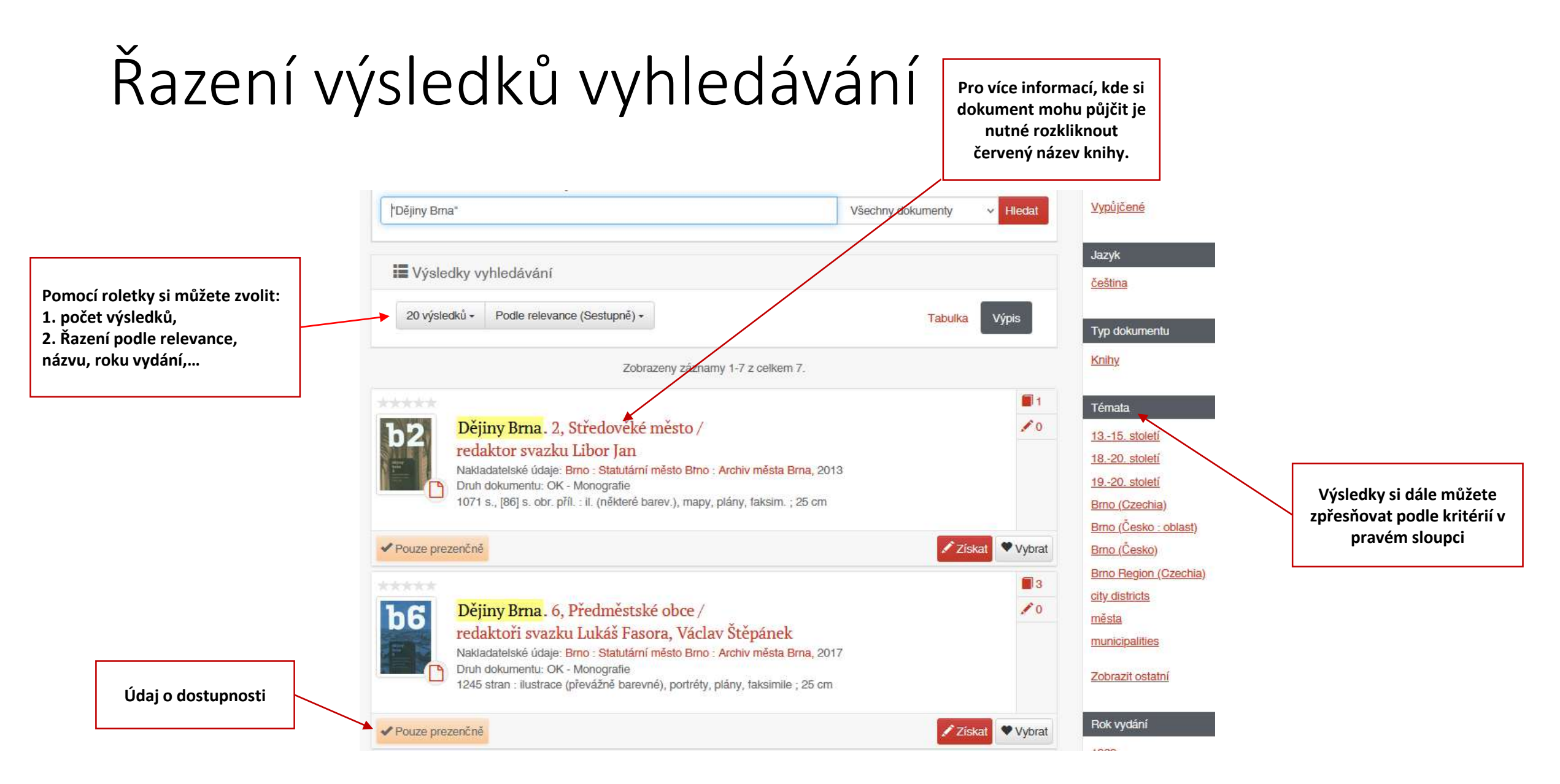

## Informace o dostupnosti

 Dostupnost knihy zjistím buď ve výsledcích vyhledávání nebo u jednotlivého svazku viz šipka.

U jednotlivých dokumentů je třeba kontrolovat si také místo uložení viz další snímek.

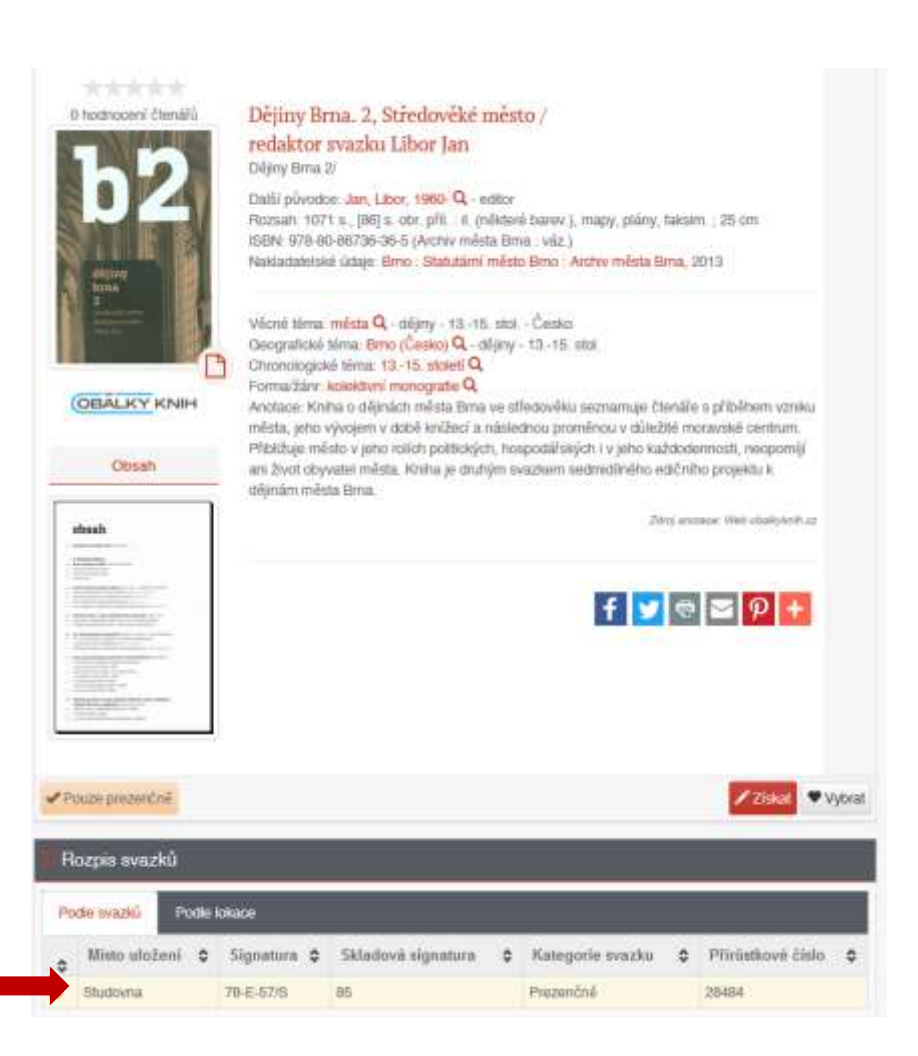

### Informace o dostupnosti – místo uložení

V katalogu NPÚ, ÚOP v Brně se nacházejí také záznamy dokumentačních fondů (plány, SHP, OPD, restaurátorské zprávy,...), proto:

- je důležité se podívat, kde je dokument uložen,
- pokud chci dokument z tohoto oddělení, musím kontaktovat příslušného zaměstnance a domluvit se s ním na návštěvě badatelny.

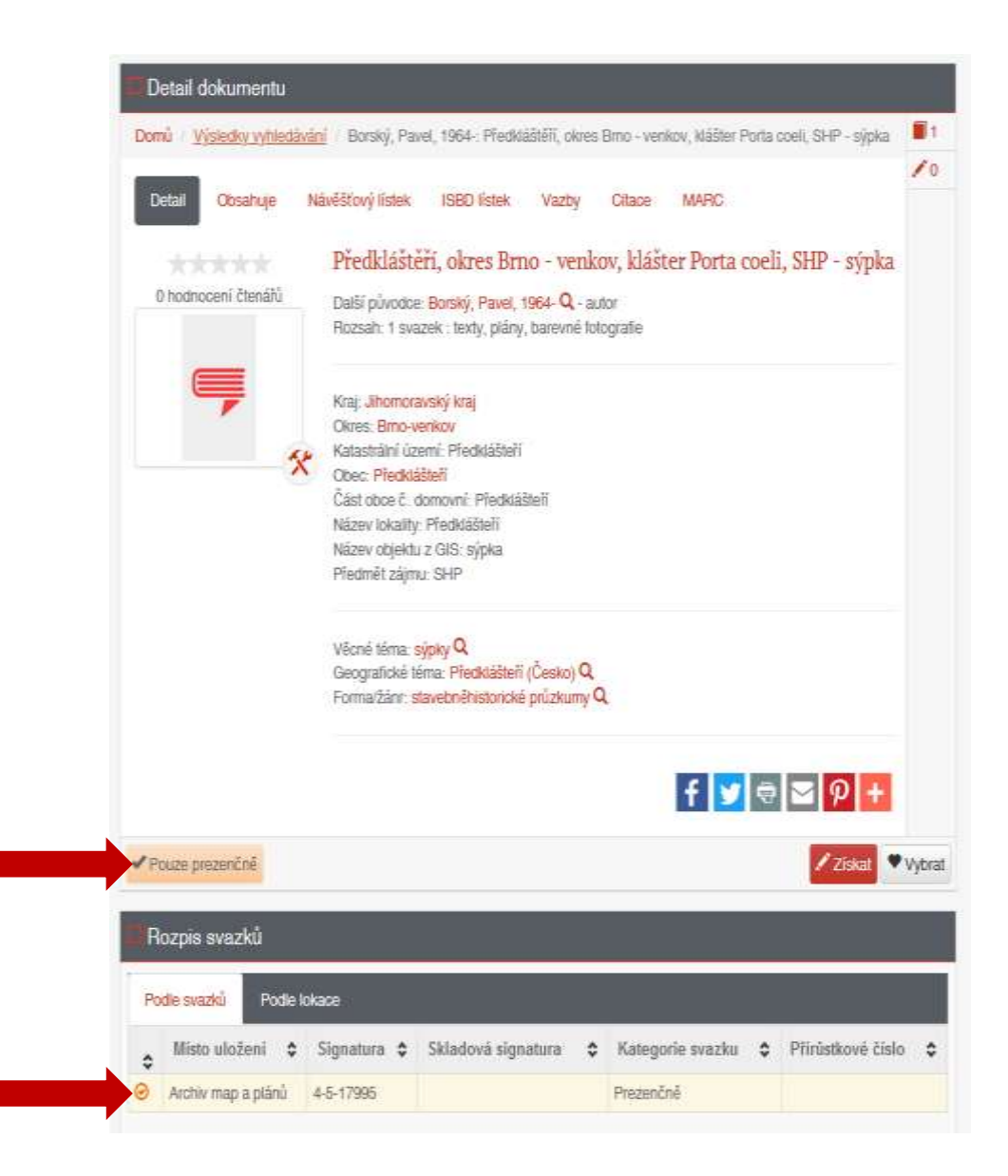

## Informace o dostupnosti – místo uložení

Celkový počet svazků

Dostupnost jednotlivých svazků.

 U některých knih můžeme mít více svazků s různou formou dostupnosti.

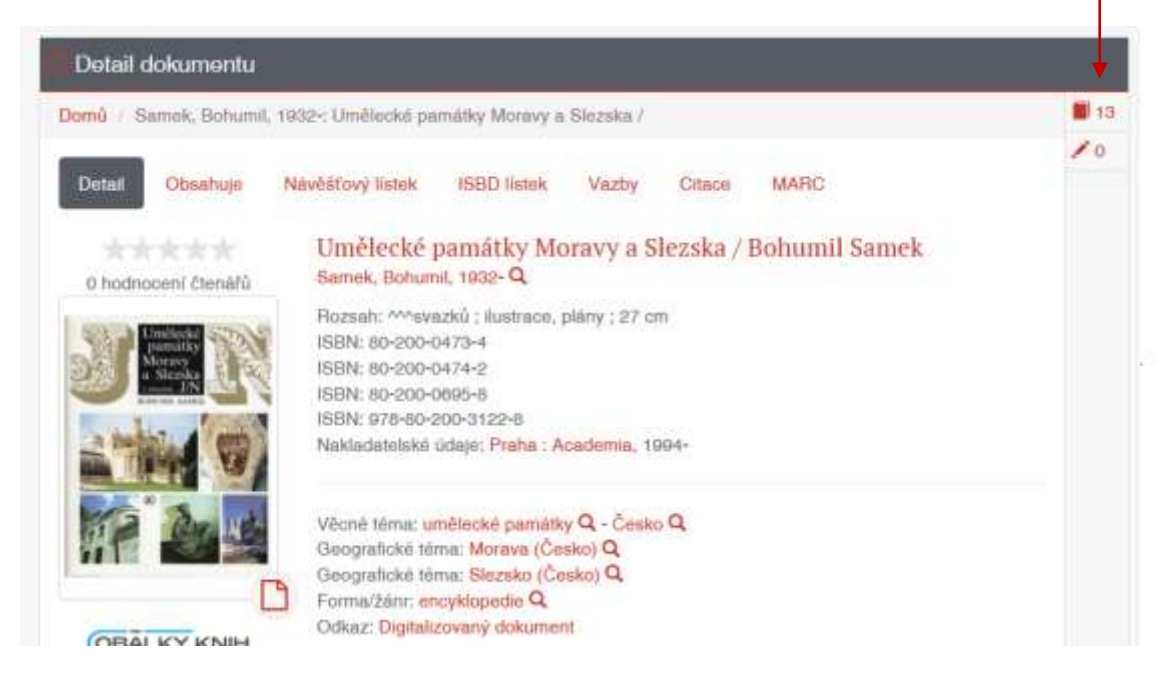

| Po | dle svazků           |   | Podle lokace |                       |   |                       |                      |   |                                             |
|----|----------------------|---|--------------|-----------------------|---|-----------------------|----------------------|---|---------------------------------------------|
| 0  | Misto<br>uložení     | ٥ | Signatura 🗘  | Skladová<br>signatura | • | Kategorie<br>svazku O | Přirůstkové<br>číslo | ۰ | Poznámka                                    |
| 0  | Knihovna             |   | 62-E-22      |                       |   | Absenčně              | 20760                |   | Dil t                                       |
| 0  | Knihovna             |   | 62-E-23      |                       |   | Trvslá výpůjčka       | 20761                |   | Díl 1 ; A. Duchaliková (trvalá<br>výpůjčka) |
| 0  | Phinučni<br>knihovna |   | 62-E-27      | LXXXVI                |   | Prezenčně             | 22436                |   | D8 1                                        |
| 0  | Studovna             |   | 23-C-27/S    | 89                    |   | Prezenčně             | 20701                |   | D0 1                                        |
| 0  | Knibovna             |   | 62-E-19      |                       |   | Trvalá výpůjčka       | 22429                |   | Díl 2 ; A. Duchaliková (trvala<br>výpůjčka) |
| 0  | Studoyna             |   | 02-E-20/5    | 80                    |   | Prezenčné             | 22430                |   | DI12                                        |
| 0  | Phinačni<br>knihovna |   | 62-E-25      | LXXXVI                |   | Prezenčně             | 22431                |   | Dil 2                                       |
| 0  | Studovna             |   | 84-H-44/S    | 89                    |   | Prezenčné             | 31526                |   | Dil 3.1                                     |
| 0  | Studovna             |   | 84+H+45/S    | 69                    |   | Prezenčně             | 31527                |   | D/I 3.2                                     |
| 0  | Knihovna             |   | 85-A-6       |                       |   | Trvalā výpůjčka       | 31554                |   | Dil 3.1; M. Kruntoolid                      |
| 0  | Knihovne             |   | 85+A+7       |                       |   | Trvstá výpůjčka       | 31555                |   | Dil 3.2; M. Kruntorád                       |
| ۲  | Knihovna             |   | 85-A-8       |                       |   | Trvalá výpůjčka       | 31556                |   | Díl 3.1; A. Duchaliková                     |
| 0  | Knihovna             |   | 85-A-9       |                       |   | Tivelá výpůjčka       | 31557                |   | Dil 3.2; A. Duchaliková                     |

## Propojení záznamu na Památkový katalog

Některé záznamy, většinou týkající se konkrétního objektu, jsou napojeny na Památkový katalog, kde se o nich můžeme dozvědět více informací.

Propojení nalezneme u záznamu v záložce "vazby" a kliknutím na číslo u "Památkový katalog" budeme odkázáni na příslušný stránku objektu.

| C Detail dokumentu      |                           |                    |               |            |              |                          |    |
|-------------------------|---------------------------|--------------------|---------------|------------|--------------|--------------------------|----|
| Domů / Výsledky vyhledá | ivání / Borský, Pave      | el, 1964-: Předkla | áštěří, okres | Brno - ven | kov, klášter | Porta coeli, SHP - sýpka | 1  |
| Detail Obsahuje         | Návěšťový lístek          | ISBD lístek        | Vazby         | Citace     | MARC         |                          | 10 |
| 0 hodnocení čtenářů     | Definiční bod (           | DOB_PG) : 245      | 9155          |            |              |                          |    |
|                         | Lokalita (Kod_o           | z) : 13083         |               |            |              |                          |    |
| -                       | Památkový kat<br>14624550 | alog : 14623050    | -             |            | l i          |                          |    |
|                         | ×                         |                    |               |            | f            | Ø 🔁 👂 🕇                  |    |
|                         |                           |                    |               |            |              |                          |    |

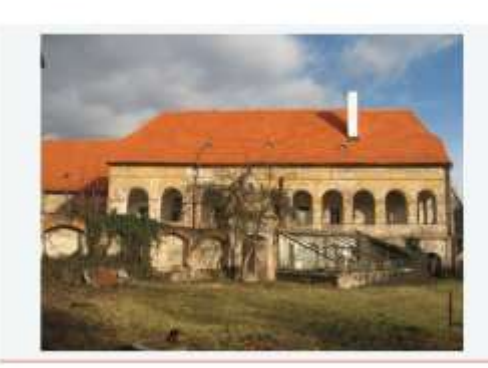

Klášter Porta Coeli

PAMÁTICOVÝ PAMÁTICOVÍ

USTAV.

KATALDG

| KATALIBGOVE CIELD | 1000139569_0002                                      |
|-------------------|------------------------------------------------------|
| 4754J             | Jihomoravský kraj                                    |
| DOPE              | Brmo-venkow                                          |
| 0660              | Precisianten                                         |
| EXIST OBCE        | Předki Elteři                                        |
| KATASTRÁLNÍ UZENÍ | Předidášteři                                         |
| ADRESA            | Porta coelì ĉ.p. 1001                                |
| TVP               | kládzer, rajaký dvůr                                 |
| KATEGORE          | objekt                                               |
| 11.04             | gotika                                               |
| ALTER             | zakladatelka kläßbera kräisvya Konstancie<br>Uhenskä |
| VINE              | po.1230                                              |
|                   |                                                      |

ANDIACE

Kompini stanieb vybodovaných ve stylu borgondské gotky po roce 1230. Zakladatelka slážitera Konstancie Liherská zde tvyla pohříterna. Soubor staveb opraven a doplněh počláčem 17. století

### JE SDUČASTI

arnill 1000139589 - klášter cesterciaček Porta Loell

### PAMÁTKOVÁ OCHRANA

 kulturní památka regs. Ľ ÚSKP 28276/7-1045 - Káčker österciaček Porta coeli Filce schrony: památikavě chráněno Civilinéno: od 3. 5. 1958.

 valendi autumi pamárka rejit. č. (1509-342 - Kléšter coterciaček Forta coeli v Předstaliveří
 Fárn uchronýc pamárkově chráněne
 Ornatime: od 1.7. 2010.

### NA PLOGE KIVINKP/OPINE

 - ochranné pásmu rejst. Z. ÚSKP 3668 - Ochranné pásmo pro kulturní namunitou pamáňku arélál cisterciálckého lisáštera Porta cisel v Předidátřeli Fisira nchronyc, pamářskové chráněno, rozsah revidročín Chránimic, od 17. 3. 1993

#### ZOBRAZENÍ NA MAFÉ

DB 513750, Předvádzeň, 1001 Porta coeli, Předvádzeň, Předvádzeň, Brnovenicov, Jihomoravský kraj

HISTORICHE LOKALITY

Kid CZ 10083, Fředmineň, vez, Fředminiheň, firm-vezkov, promoravský kraj

### DIGITALNÍ DOKUMENTY (MIS)

Viectory dokumenty v MIS 12

Předkletneň v Téricov, terský cisterciácký Wétter Porta coel, západní koktratura, kepiturní síň, sírop

Předblášteň v Tilnove, benaký cimerciácký klášter Porta csell, západní kvadnatura, uskový pohled do nejskáho skora

Pfeditielizen - okres Brno-verniov - itiätter Porta Coel - sidis atetyke - v popheti sitenik a toranka, severni pohied

# Články a kapitoly

Dostupnost dokumentu lze zjistit po kliknutí na červenou část nadřazeného zdroje a vyhledání konkrétního čísla, ve kterém se článek nachází.

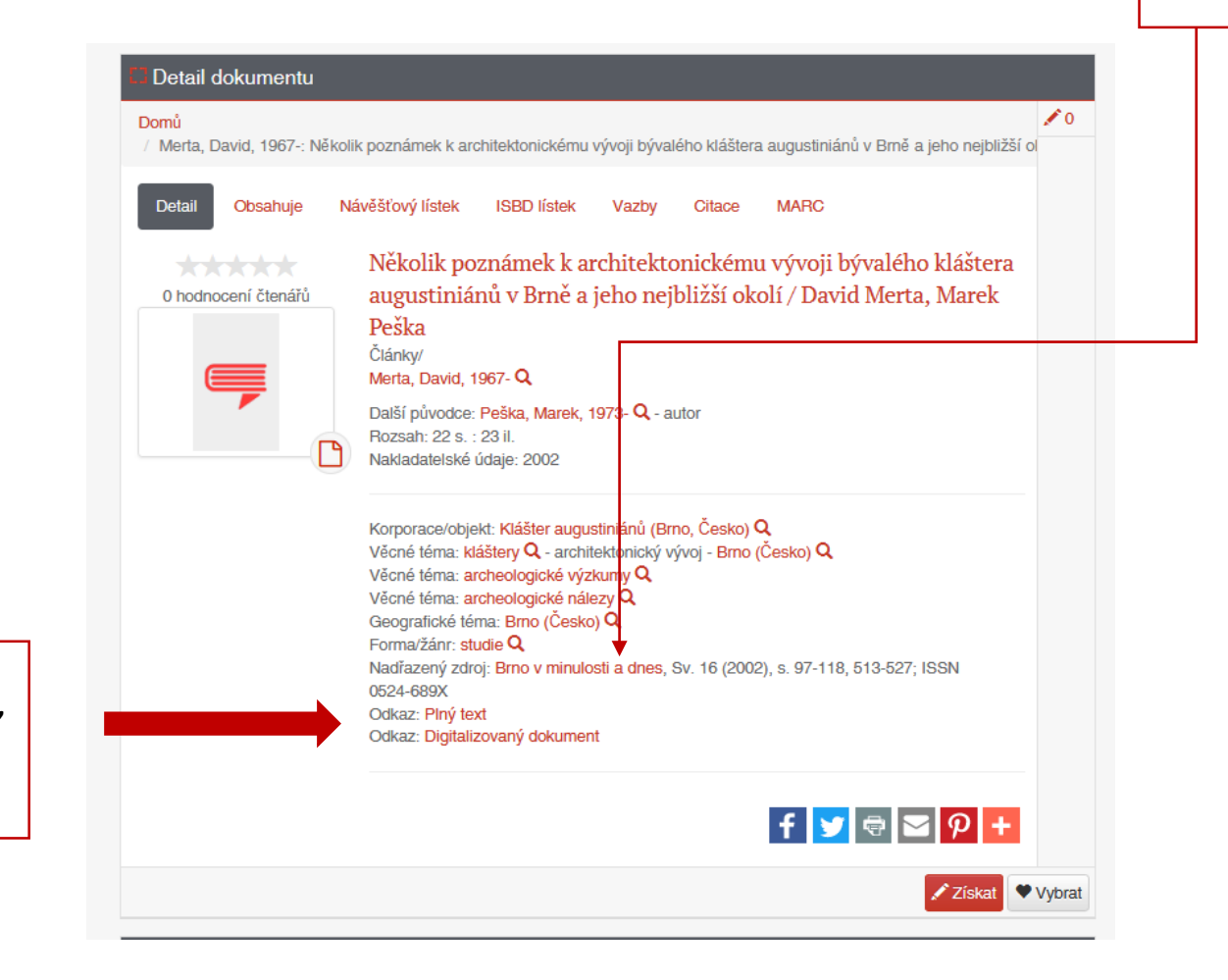

Detail Obsahuje Návěštový lístek ISBD lístek Vazby Citace MARC no v minulosti a dnes : sborník příspěvků k dějinám a výstavbě 0 hodnocení čtenářů sah svazek : ilustrace (některé barevné), portrěty, plány, taksimile, erby ; 24 cm N: 0524-6890 datelské údaje: Bino : Krajské nakladatelství, 1950-Veloné téma: déjiny architektury Q - Bmo Vēlonē tēma: kulturni dējiny Q. Vēlonē tēma: sakráini stavby Q. é téma: Dějiny stavební é téma: archeologické nálezy Q e mé téma: regionátní historiografie Q oné téma: památková péče Q OBALKY KNIH Vēdné téma; mēstskā historickā centra Q, grafické téma: Bmo (Česko) Q na žánr: sborníky Q Obsah alni periodicita: 1x ročně f 🗾 🖶 🖀 👂 🛨 ♥ Vybrat Rozpis svazků Čísla periodika syazek 35. syazek 3. 2020 2019 svazek 32; 2018 svazek S1 2017 syazek 30 2016 svazek 20 2015 svazek 28; 2014 EVazek 27 2018 svazek 25 2012 svazek 25 2011 svazek 28; svazek 24; 2010 EVazek 22 2009 svazek 21; 2008 svazek 20; 2007 svazek 19

Odkazy na digitalizovaný dokument. Kliknutím přesměrováni na databáze, kde je dokument dostupný. Některé umožňují číst plný text pouze po přihlášení.

# Články a kapitoly

Nadřazený dokument lze hledat také v záložce vazby.

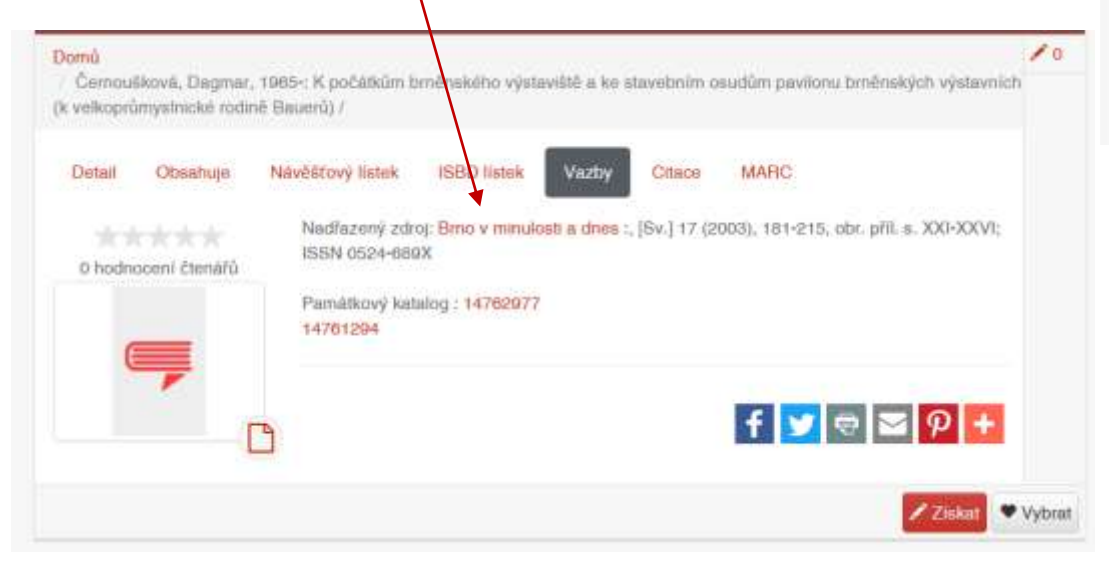

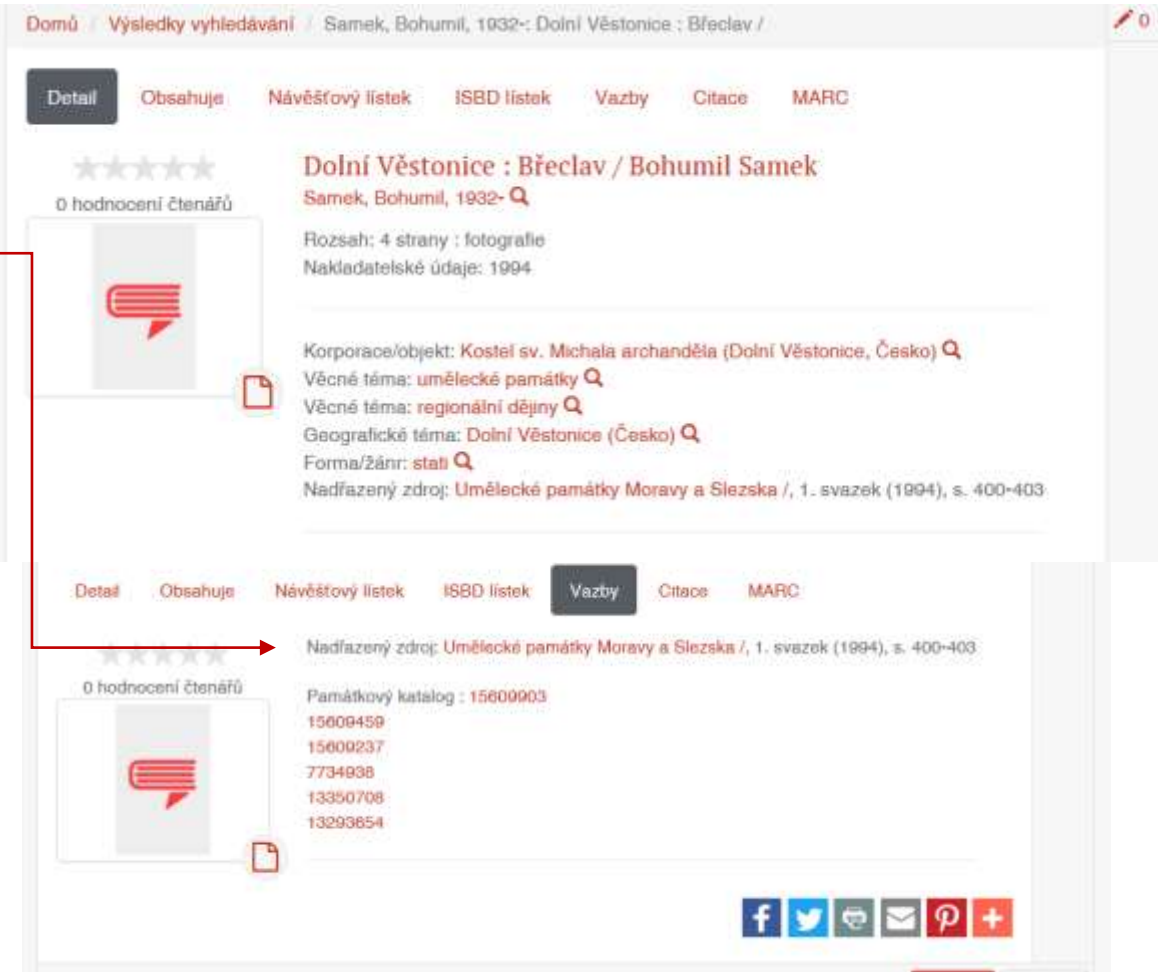

## Další možnosti vyhledávání

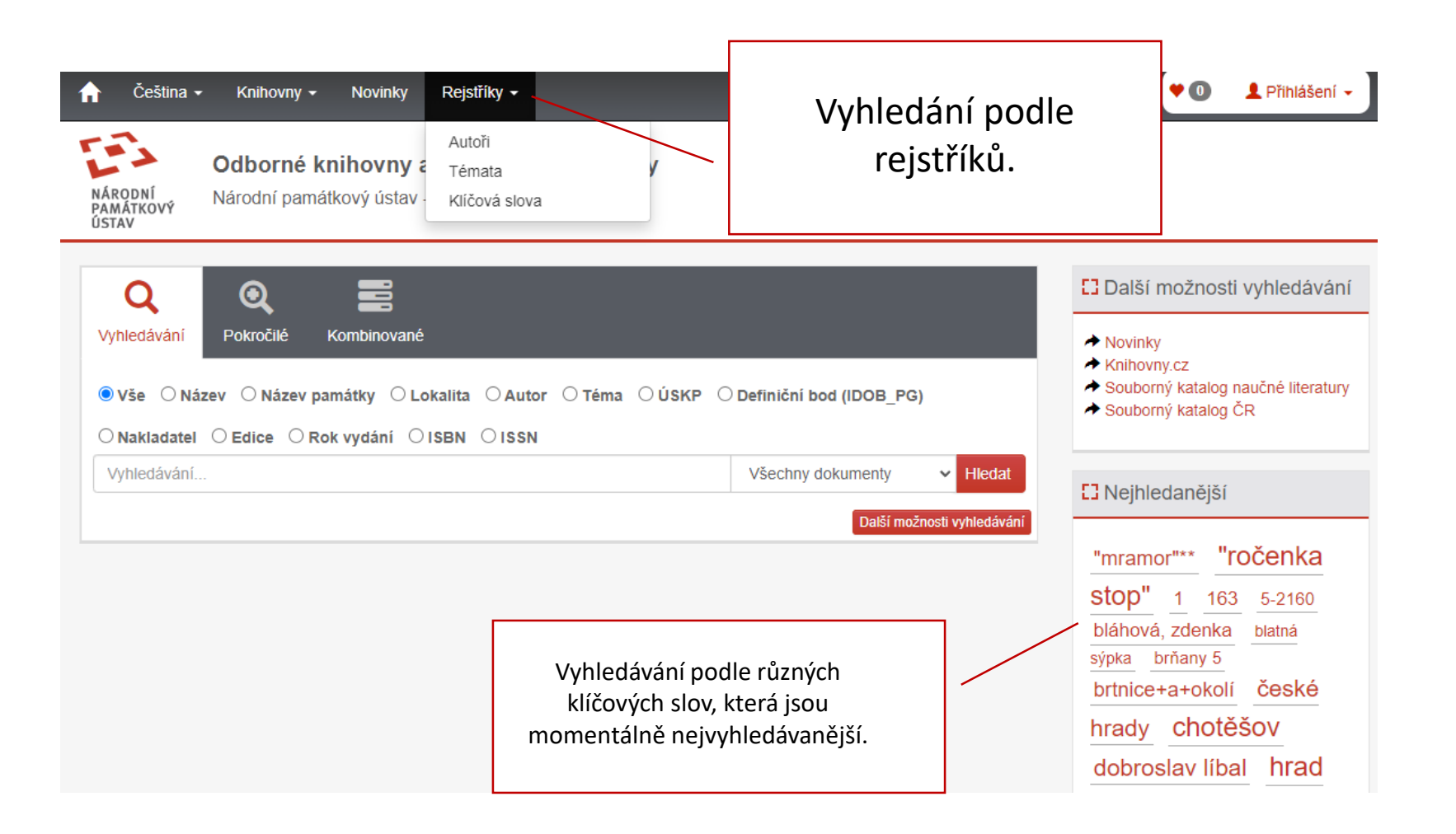

## Novinky v knihovně

|                                                                | 🔒 Čeština 🗸                                                             | Knihovny <del>-</del> I             | Novinky                      | Rejstříky 🗸                                     |
|----------------------------------------------------------------|-------------------------------------------------------------------------|-------------------------------------|------------------------------|-------------------------------------------------|
|                                                                | NÁRODNÍ<br>PAMÁTKOVÝ<br>ÚSTAV                                           | Odborné knih<br>Národní památkov    | <b>ovny a</b><br>ý ústav - o | <b>a dokumentační fondy</b><br>- online katalog |
| Vybereme si v š<br>Opět se nám<br>jsou nově<br>pracovištích NP | šedé horní liště <b>"No</b><br>zobrazí dokument<br>zpracované na<br>vÚ. | <b>vinky".</b><br>y, které<br>všech |                              |                                                 |